How to control the CA1250 via the PC RS232 connection?

- 1. Download the Serial & TCP\_UDP tool from the CA1250 product download section;
- 2. Unzip the downloaded file;
- 3. Connect the CA1250 to the PC via the RS232 lead;
- 4. Turn on the CA1250;
- 5. Run the Serial & TCP\_UDP tool from the PC;
- 6. Make sure the COM settings are the same as the following:

| COM Sattings                                                                     | Seral                                                                 | NetWork                                               | NetWork Settings                                                               |
|----------------------------------------------------------------------------------|-----------------------------------------------------------------------|-------------------------------------------------------|--------------------------------------------------------------------------------|
| laudr 9900 -<br>Saudr 9900 -<br>betset 8 -<br>skrift None -<br>Stope 1 -<br>Open | 1 Step 1, chrono the<br>dight Coll part<br>connected to the<br>OANSED |                                                       | Pitécol TOP_SERVER _<br>Remote<br>Remote Port<br>P Local Port [5000<br>Latenng |
| COM Rective Settings                                                             |                                                                       |                                                       | NetWork RX Settings                                                            |
| RX 0<br>TX 0                                                                     | Dear Canal As Hes                                                     | Cloar Ford As Hex<br>Ford tyck ms Ford As Hex<br>Send | State<br>SX 0<br>TX 0                                                          |

- 7. Select the right COM port, and then click "Open", connect the PC to the CA1250;
- 8. Add the command, then click "send". Refer to the Command list from the product download section. For example, to turn off zone 2, type !2PRO+, then click "send". It will show the response if it is successful.

| COM Settings Servel                                                                                                    |                  | NetWork        |     | NetWork Settings                                                                                                    |                                                                    |
|----------------------------------------------------------------------------------------------------|------------------|----------------|-----|----------------------------------------------------------------------------------------------------|--------------------------------------------------------------------|
| hat COM3                                                                                                    | T2FR8+72PR1+72PR | 0+<br>30 aroal |     |                                                                                                    | Piotocol (TCP_SERVER _<br>Remote<br>Remote Port (R000<br>Listening |
| COM Recive Settings                                                                                                    | ×                |                |     |                                                                                                    | NetWork RX Settings                                                |
| Zate                                                                                                    | Char             | Send As Hex    | Cwr | 🖂 Send As Hex                                                                                                    | State                                                              |
| and the second second s |                  |                |     | and the second second s | ev 10                                                              |